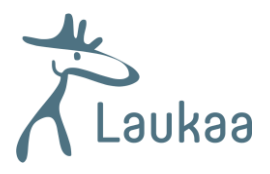

## Ohje sähköiseen tonttihakuun

- Tonttien hakemiseen pääsee valitsemalla halutun tontin tiedoista kohdan Hae tonttia o Voit hakea joko yhtä valitsemaasi tonttia valitsemalla "Hae vain tätä tonttia ja siirry suoraan tonttihakemukseen" tai voit hakea useampaa tonttia valitsemalla "Lisää tämä tontti valittujen tonttien listalle ja jatka tonttien valitsemista."
- Hakija kirjautuu Laukaan kunnan Tonttien hakupalveluun

   Palveluun rekisteröidytään luomalla uusikäyttäjätunnus
   Rekisteröitymisen yhteydessä hakija saa sähköpostitse linkin käyttäjätunnuksen
   aktivointia varten
- 3. Hakija järjestää valitut tontit haluamaansa tärkeysjärjestykseen
- Kaikki hakijat tulee lisätä toiminnolla Lisää uusi hakija.
   Kaikki hakijat tulee lisätä toiminnolla Lisää uusi hakija.
   Iisätään esim. puolison tiedot valitsemalla Lisää uusi hakija.
   Mikäli haet tonttia paritaloa varten, lisää kaikki osapuolet.
- 5. Hakemus tulee toimittaa käsittelyyn toiminnolla Lähetä hakemus.

6. Hakija saa antamaansa sähköpostiosoitteeseen varmistuksen hakemuksen saapumisesta. Hakija voi selata lähettämiään hakemuksia ja seurata hakemusten tilaa kirjautumalla hakupalveluun sähköpostiin tulleesta linkistä.

7. Tonttia hakemalla sitoutuu maksamaan varausmaksun, mikäli saa myönteisen tonttipäätöksen. Maksettu varausmaksu hyvitetään varausaikana tehdyn kaupan yhteydessä. Mikäli varauksesta luovutaan tai tontti vuokrataan, varausmaksua ei palauteta tai hyvitetä. Hakemuksen voi poistaa hakuaikana kirjautumalla hakupalveluun.

8. Hakuajan päätyttyä hakija saa antamaansa sähköpostiin ensitiedon myönteisestä tai kielteisestä päätöksestä. Viranhaltijapäätös tontin varaamisesta tulee myöhemmin samaan sähköpostiosoitteeseen. Lasku varauksen maksamista varten toimitetaan postitse.